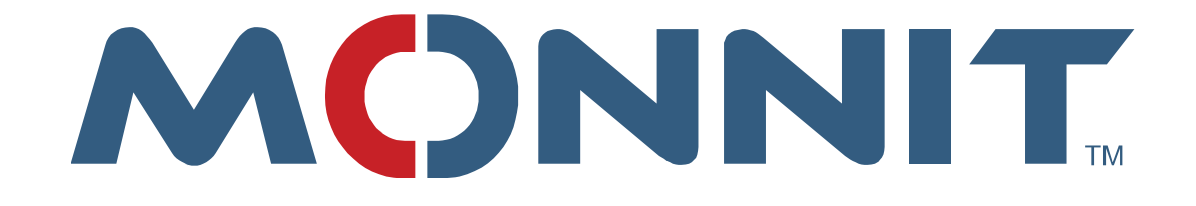

# Monnit USB Driver Installation

## **Monnit Corporation**

Version 4.0

## **Revision History**

| Version | Date      | Description                            |
|---------|-----------|----------------------------------------|
| 0.1     | 1/1/12    | created by Brandon Young               |
| 2.0     | 1/25/2012 | Added Windows 7. Lynnette Padilla      |
| 2.1     | 2/6/2012  | Edited contents and Windows 7 section. |
| 3.0     | 2/22/2012 | Updated for Driver version 3.3         |
| 4.0     | 9/5/2012  | Updated for Driver version 4.0         |
|         |           |                                        |
|         |           |                                        |
|         |           |                                        |
|         |           |                                        |
|         |           |                                        |

### Contents

| Using Installer            | . 4 |
|----------------------------|-----|
| Windows 7/Vista            | . 4 |
| Windows XP                 | . 8 |
| Manual Driver Installation | . 9 |
| FOR WINDOWS 7:             | . 9 |
| FOR WINDOWS XP:            | 12  |

#### **Using Installer**

Monnit provides a driver installer that will quickly and easily install the driver onto your windows PC.

#### Windows 7/Vista

The first step to installing the driver is knowing if you system has a 32 bit or 64 bit operating system. Most Windows 7 computers are 64 bit but not all, to find out what you are running follow these steps.

- 1) Click on the Start menu and open Control Panel
- 2) Choose "System and Security" Section

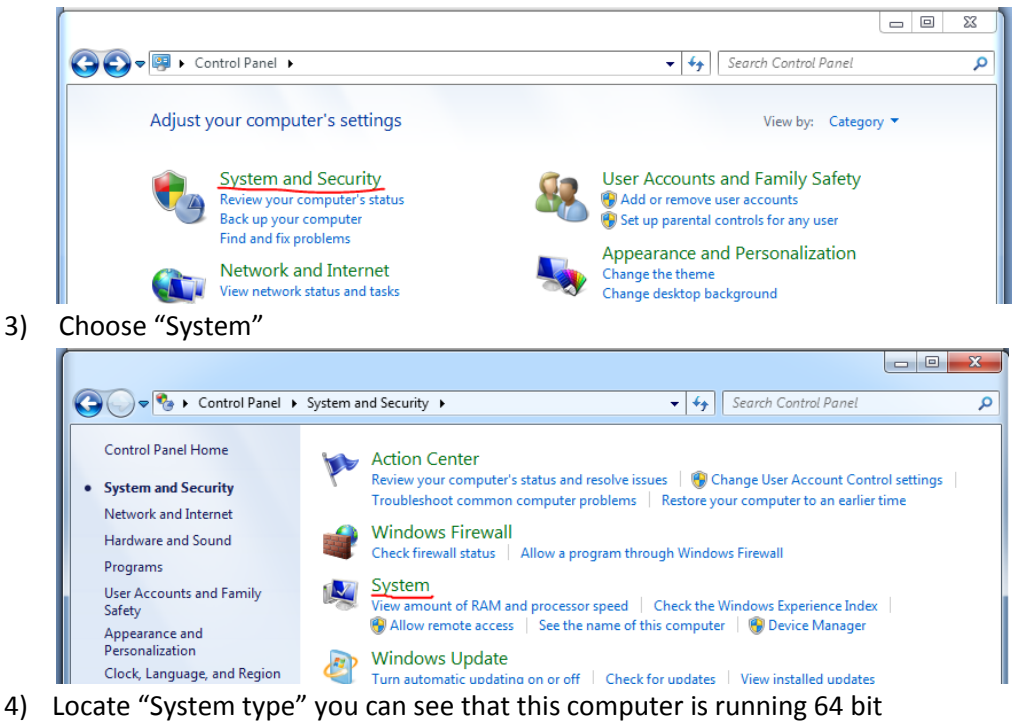

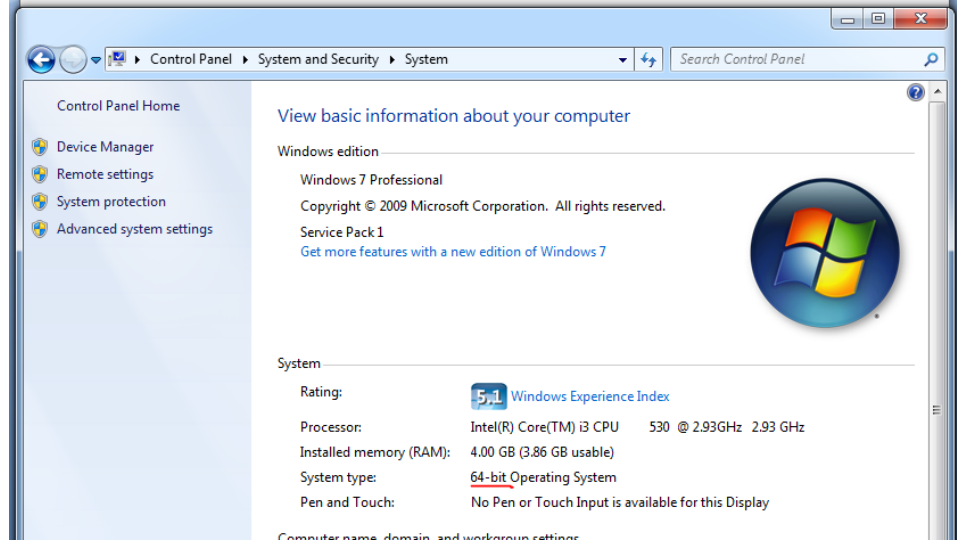

Once you know what type of system you are running, download the correct driver installer from <a href="http://driver.imonnit.com/">http://driver.imonnit.com/</a>. Run the executable that is downloaded, You may need to confirm Open or Run.

Follow the onscreen instructions:

1) Next

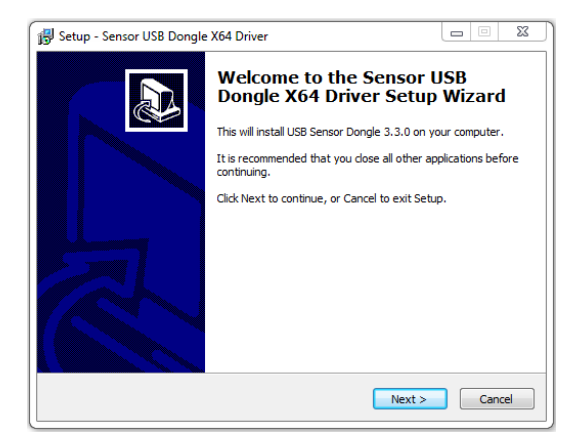

#### 2) Next

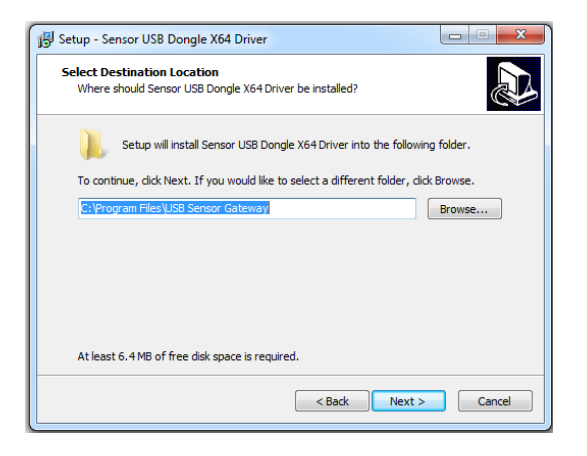

#### 3) Next

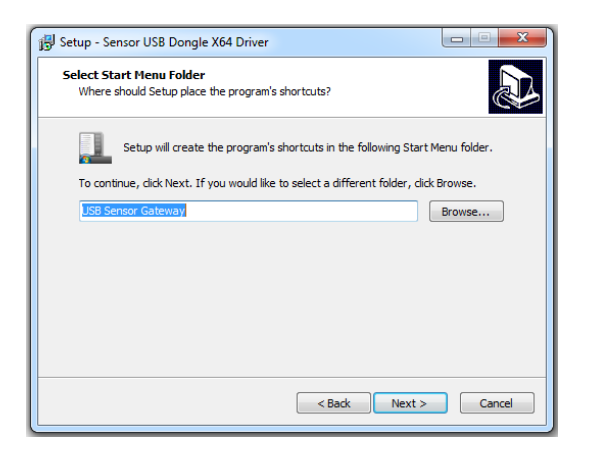

#### 4) Install

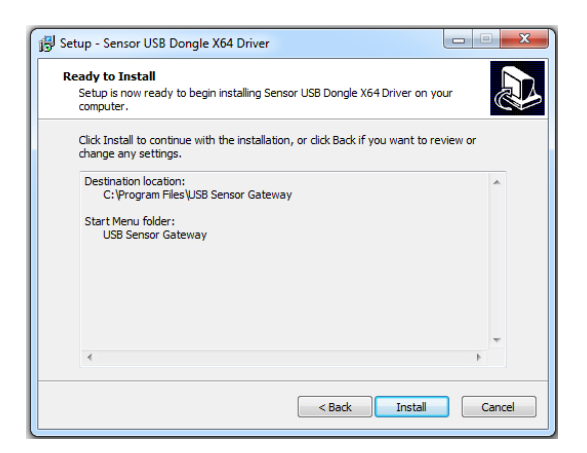

#### 5) Next

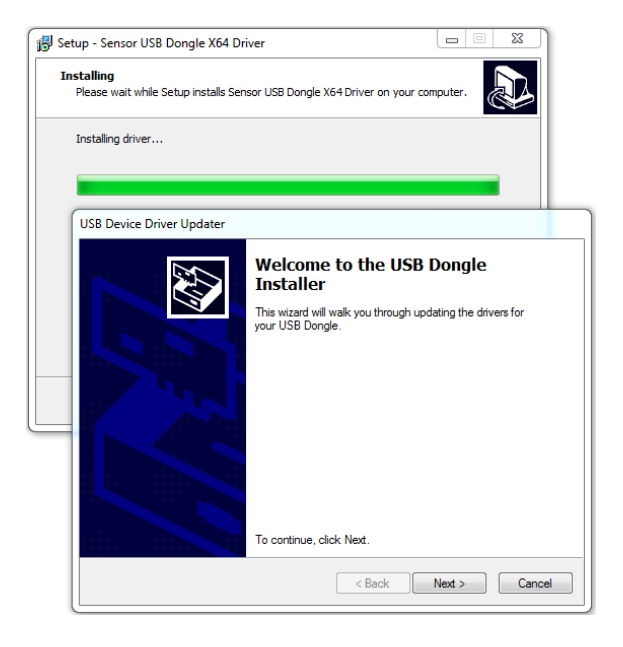

#### 6) Install this driver anyway

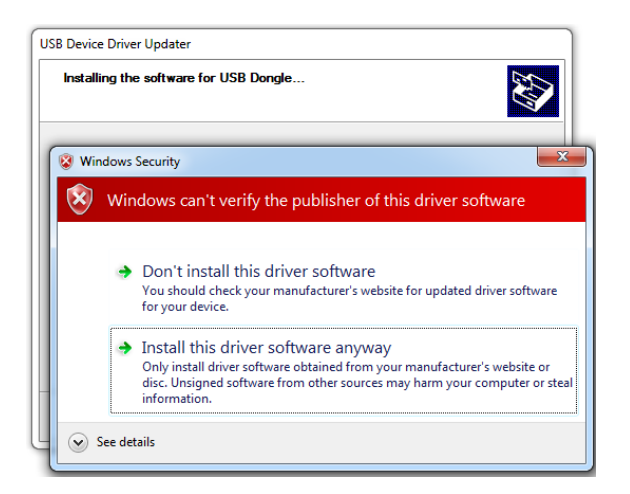

#### 7) Finish

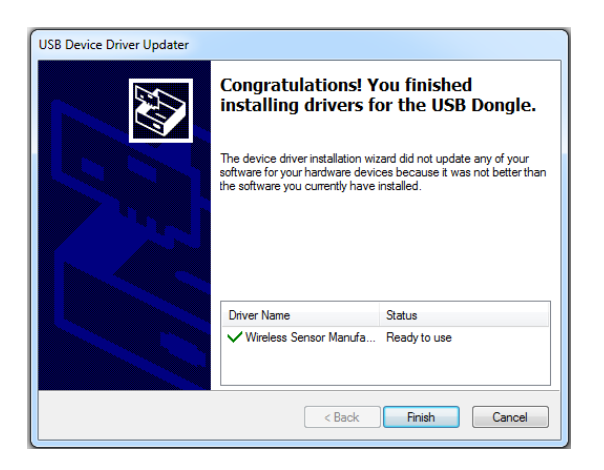

#### 8) Finish

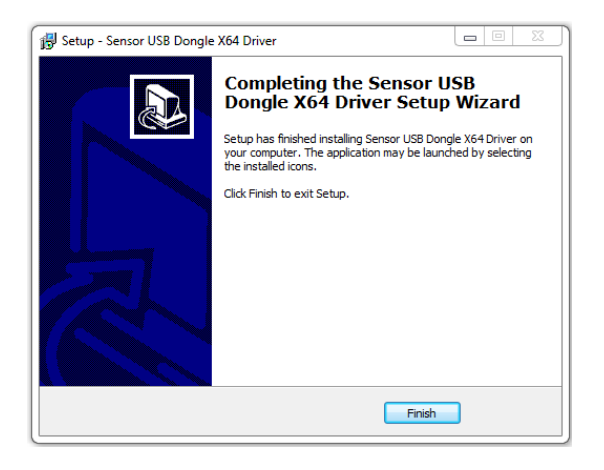

#### Windows XP

The first step to installing the driver is knowing if you system has a 32 bit or 64 bit operating system. Most Windows XP computers are 32 bit but not all, to find out what you are running follow these steps.

- 1) Click on **Start** and then **Control Panel**.
- 2) Click on the **Performance and Maintenance** link.

**Note**: If you're viewing the Classic View of Control Panel, you won't see this link. Just double-click on the **System** icon and proceed to Step 4.

- 3) In the Performance and Maintenance window, click on the **System** link.
- 4) When the System Properties window opens, locate the **System** area to the right of the Windows logo.

**Note**: You should be on the General tab in System Properties.

- 5) Under System: you'll see basic information about the version of Windows XP installed on your computer:
  - Microsoft Windows XP Professional Version [year] means you're running Windows XP 32-bit.
  - **Microsoft Windows XP Professional x64 Edition Version [year]** means you're running Windows XP 64-bit.

**Important:** There are no 64-bit versions of Windows XP Home or Windows XP Media Center Edition. If you have either of these editions of Windows XP then you're running a 32-bit operating system.

Once you know what type of system you are running, download the correct driver installer from <a href="http://driver.imonnit.com/">http://driver.imonnit.com/</a>. Run the executable that is downloaded, You may need to confirm Open or Run.

Follow the onscreen instructions.

When completed Device Manager will show "USB Sensor Radio Gateway"

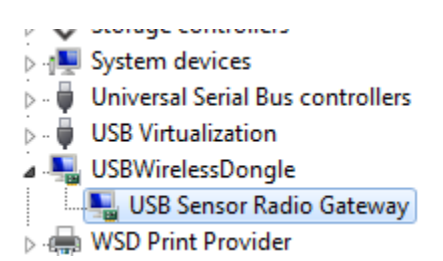

#### **Manual Driver Installation**

First run the driver installation file, In the event the executable is unable to complete the install follow these steps to install the driver manually.

#### **FOR WINDOWS 7:**

1. Download the Manual Installation files from <a href="http://driver.imonnit.com/4.0">http://driver.imonnit.com/4.0</a>

| ← → C ↑ driver.imonnit.com/4.0/                                                                                                    |                                |  |
|----------------------------------------------------------------------------------------------------|--------------------------------|--|
| Monnit<br>USB Radio Gateway Driver                                                                                                    |                                |  |
| Name:                                                                                                    | USB Radio Gateway Driver       |  |
| Version:                                                                                                    | 4.0.0                          |  |
| Publisher:                                                                                                    | Monnit                         |  |
| Installation Document: Monnit Driver Installation                                                                                               |                                |  |
| Not sure if you are running a 64-bit or 32-bit version of Windows? Click 1<br>http://windows.microsoft.com/en-US/windows7/find-out-32-or-64-bit |                                |  |
| 64 bit Installer<br>32 bit Installer                                                                                                    |                                |  |
| If you would rather install the drivers yourself, rather than using the aut                                                                     |                                |  |
| For 64-bit users: Manual installation files (Version 4.0.0)                                                                                     |                                |  |
| For 32-bit users: Manual inst                                                                                                    | allation files (Version 4.0.0) |  |

- 2. Unzip the folder to your desktop
- 3. Plug in the MONNIT Link USB to the USB port.
- 4. Open device manager (start menu, control panel, Hardware and Sound, under Devices and Printers click Device Manager.)

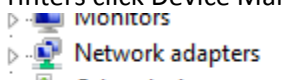

- Other devices
  - ...... 📠 USB Wireless Sensor Gateway
- 2. Right Click on "USB Wireless Sensor Gateway" and select "Update Driver Software"

3. Select "Browse my computer for driver software"

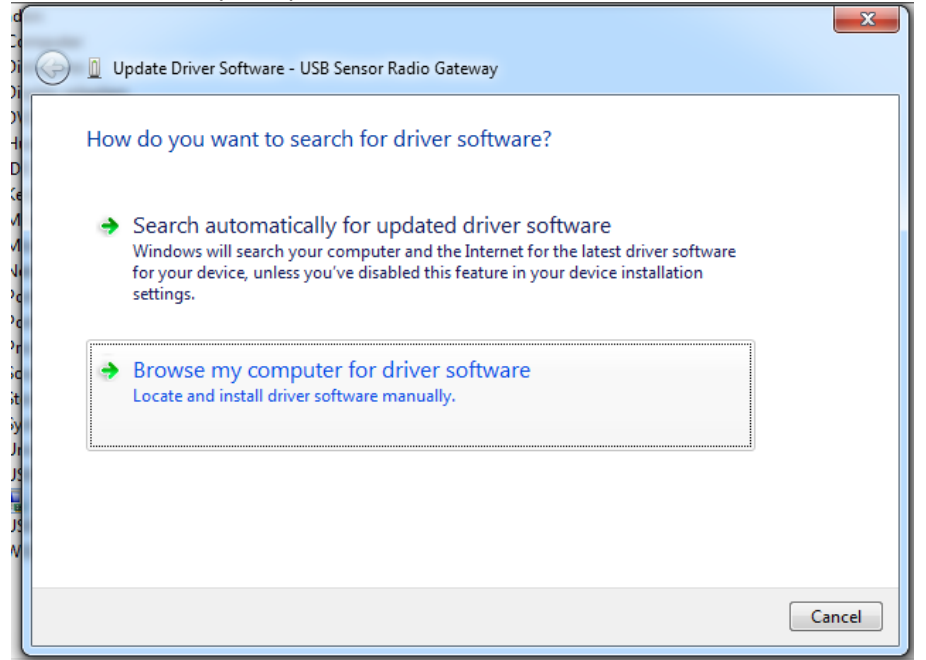

4. Browse to the folder you unzipped on your desktop and click Next

| Update Driver Software - USB Sensor Radio Gateway                                                                                                    | x     |
|----------------------------------------------------------------------------------------------------|-------|
| Browse for driver software on your computer                                                                                                    |       |
| Search for driver software in this location: C:\Users\Owner\Desktop\USB_Driver_x64  Browse                                                                                                    |       |
| ✓ Include subfolders                                                                                                    |       |
|                                                                                                    |       |
| Let me pick from a list of device drivers on my computer<br>This list will show installed driver software compatible with the device, and all driver<br>software in the same category as the device. |       |
| Next                                                                                                    | ancel |

Once the install is successful you have properly installed this driver. Congratulations!

| 🕞 🗕 Update Driver Software - USB Sensor Radio Gateway                | X     |
|----------------------------------------------------------------------|-------|
| Windows has successfully updated your driver software                |       |
| Windows has finished installing the driver software for this device: |       |
| USB Sensor Radio Gateway                                             |       |
|                                                                      |       |
|                                                                      |       |
|                                                                      |       |
|                                                                      |       |
|                                                                      | Close |

If you look back in Device manager you'll see the driver "USB Sensor Radio Gateway" selected when the device is plugged in

▷ Image: b Image: b Image: Universal Serial Bus controllers 🖌 🖳 USB Radio Class 🛄 USB Sensor Radio Gateway 🔈 🕛 USB Virtualization

#### **FOR WINDOWS XP:**

- 1. Open device manager (start menu, right click my computer, choose properties, choose hardware tab, click device manager button.)
- 2. with the usb installed find the M+ Link

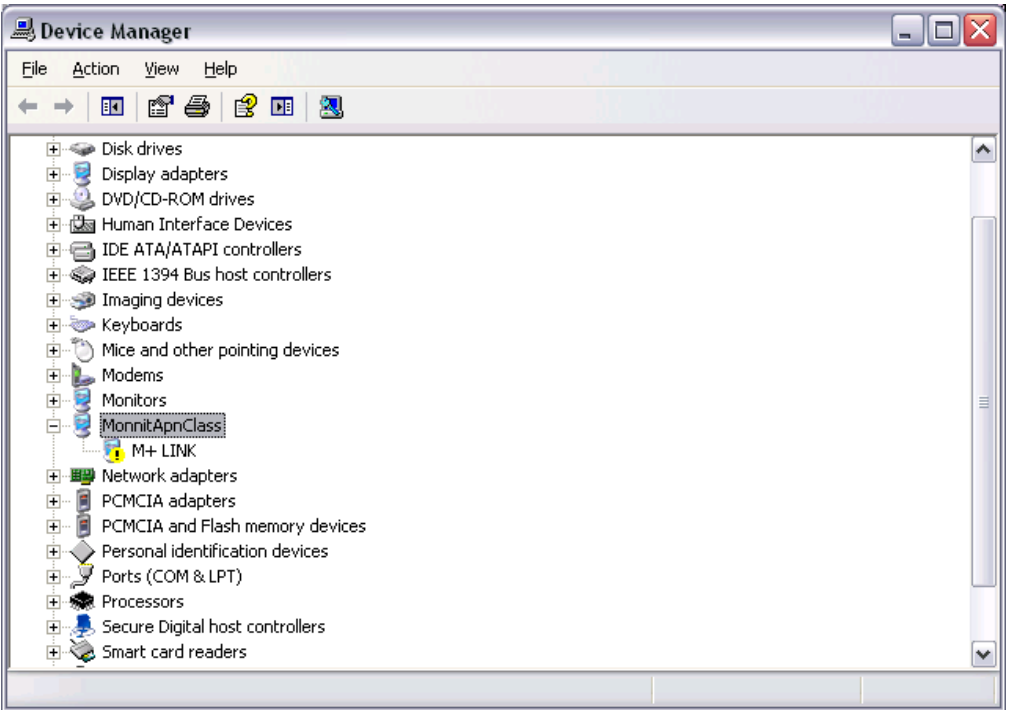

- 3. right click M+ Link and choose Update Driver
- 4. Choose No Not this time, and click next

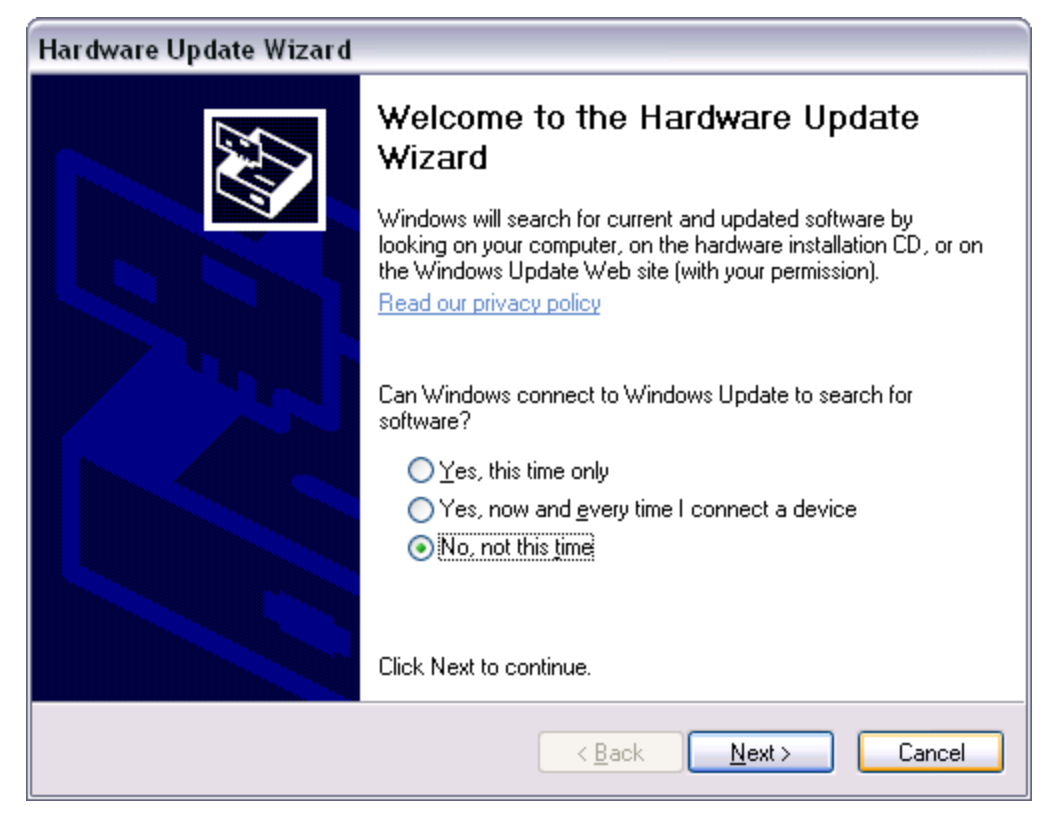

#### 5. Choose "Install from a specific location", Click Next

| Hardware Update Wizard                                                                                                    |   |
|----------------------------------------------------------------------------------------------------|---|
| This wizard helps you install software for:         M+ LINK         If your hardware came with an installation CI         or floppy disk, insert it now.         What do you want the wizard to do?         Install the software automatically (Recommended)         Install from a list or specific location (Advanced)         Click Next to continue. | D |
| < <u>B</u> ack <u>N</u> ext > Cance                                                                                                    | 3 |

6. Choose "Don't search I will choose the driver to install", click next

| Hardware Update Wizard                                                                                                    |  |  |
|----------------------------------------------------------------------------------------------------|--|--|
| Please choose your search and installation options.                                                                                                    |  |  |
| $\bigcirc$ Search for the best driver in these locations.                                                                                                    |  |  |
| Use the check boxes below to limit or expand the default search, which includes local<br>paths and removable media. The best driver found will be installed.   |  |  |
| Search removable media (floppy, CD-ROM)                                                                                                    |  |  |
| Include this location in the search:                                                                                                    |  |  |
| C:\Program Files\Monnit SIGONSE                                                                                                    |  |  |
| On't search. I will choose the driver to install.                                                                                                    |  |  |
| Choose this option to select the device driver from a list. Windows does not guarantee that<br>the driver you choose will be the best match for your hardware. |  |  |
|                                                                                                    |  |  |
|                                                                                                    |  |  |
| < <u>B</u> ack <u>N</u> ext > Cancel                                                                                                    |  |  |

- 7. Click "Have Disk"
- 8. enter or browse to "C:\Program Files\Monnit", Press OK
- 9. Choose Monnit USB Radio Gateway and click next

| Hardware Update Wizard                                                              |                                                                                     |
|-------------------------------------------------------------------------------------|-------------------------------------------------------------------------------------|
| Select the device driver you want to ins                                            | tall for this hardware.                                                             |
| Select the manufacturer and model of you have a disk that contains the driver you v | ur hardware device and then click Next. If you<br>vant to install, click Have Disk. |
| Model                                                                               |                                                                                     |
| Monnit USB Radio Gateway                                                            |                                                                                     |
| This driver is not digitally signed! <u>Tell me why driver signing is important</u> | Have Disk                                                                           |
|                                                                                     | < <u>B</u> ack Next > Cancel                                                        |

10. Wait for the installation to complete

| Hardware Update Wizard                    |                                      |
|-------------------------------------------|--------------------------------------|
| Please wait while the wizard installs the | e software                           |
| Monnit USB Radio Gateway                  |                                      |
| 6                                         | D                                    |
|                                           | < <u>B</u> ack <u>N</u> ext > Cancel |

11. Click "Finish"

| Hardware Update Wizard |                                                      |
|------------------------|------------------------------------------------------|
|                        | Completing the Hardware Update<br>Wizard             |
|                        | The wizard has finished installing the software for: |
|                        | Monnit USB Radio Gateway                             |
|                        | Click Finish to close the wizard.                    |
|                        | < <u>B</u> ack <b>Finish</b> Cancel                  |

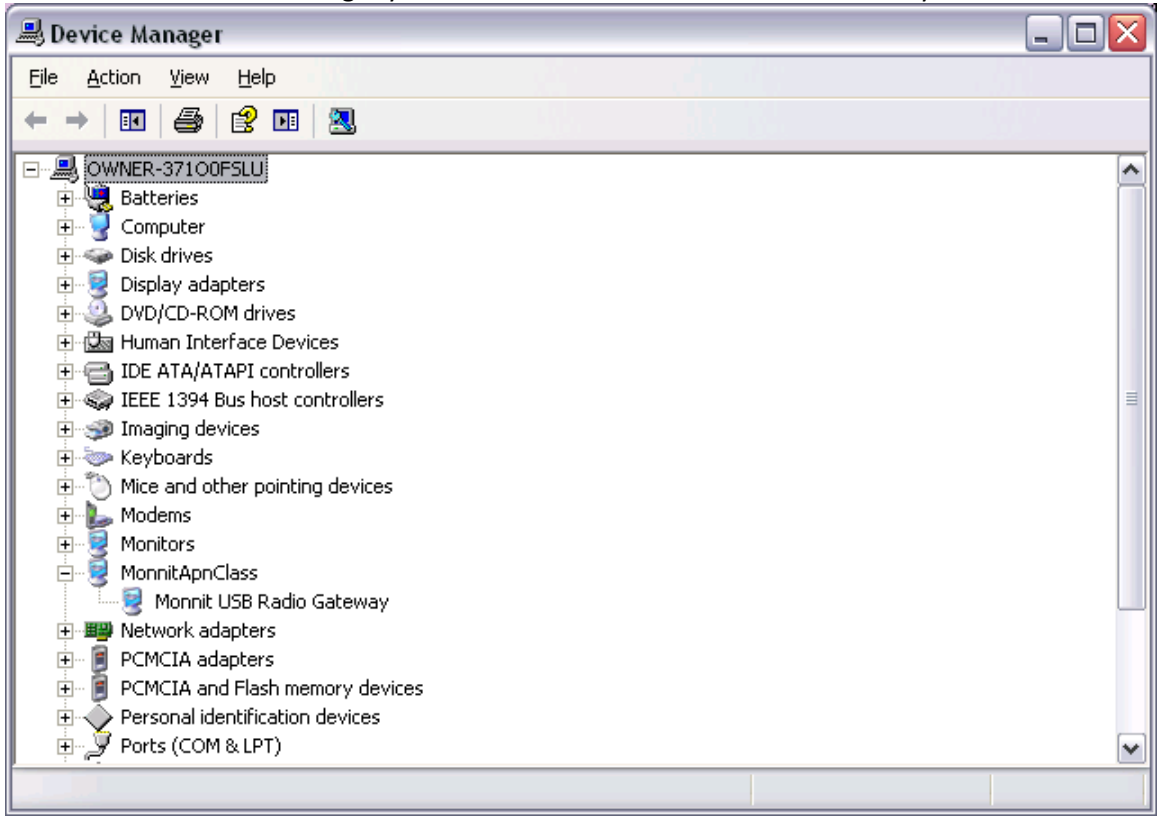

12. Back in Device manager you will now see "Monnit USB Radio Gateway"

Congratulations you've manually installed the Monnit USB Radio Gateway Driver!